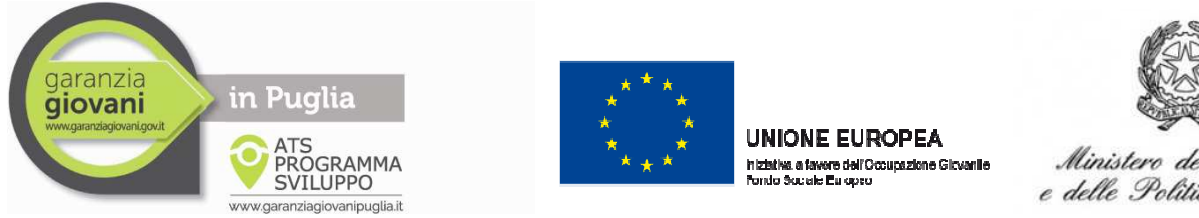

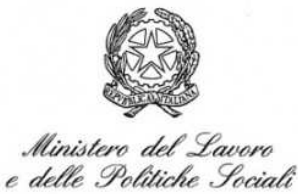

# Procedura consultazione "Vetrina delle offerte"

Da venerdì 13 marzo, i ragazzi che hanno aderito a Garanzia Giovani e che hanno già sottoscritto il Patto di Servizio presso un Centro per l'Impiego possono

consultare la "Vetrina delle offerte" e "Richiedere un appuntamento" alla nostra ATS sul portale Sistema Puglia.

Ecco la procedura:

- Collegarsi al link http://www.sistema.puglia.it/portal/page/portal/SistemaPuglia/SistemaPuglia 1.
- Entrare nell'area riservata inserendo USERNAME e PASSWORD del ragazzo che si è già registrato al portale ed abbia sottoscritto Patto di Servizio con il CPI 2.

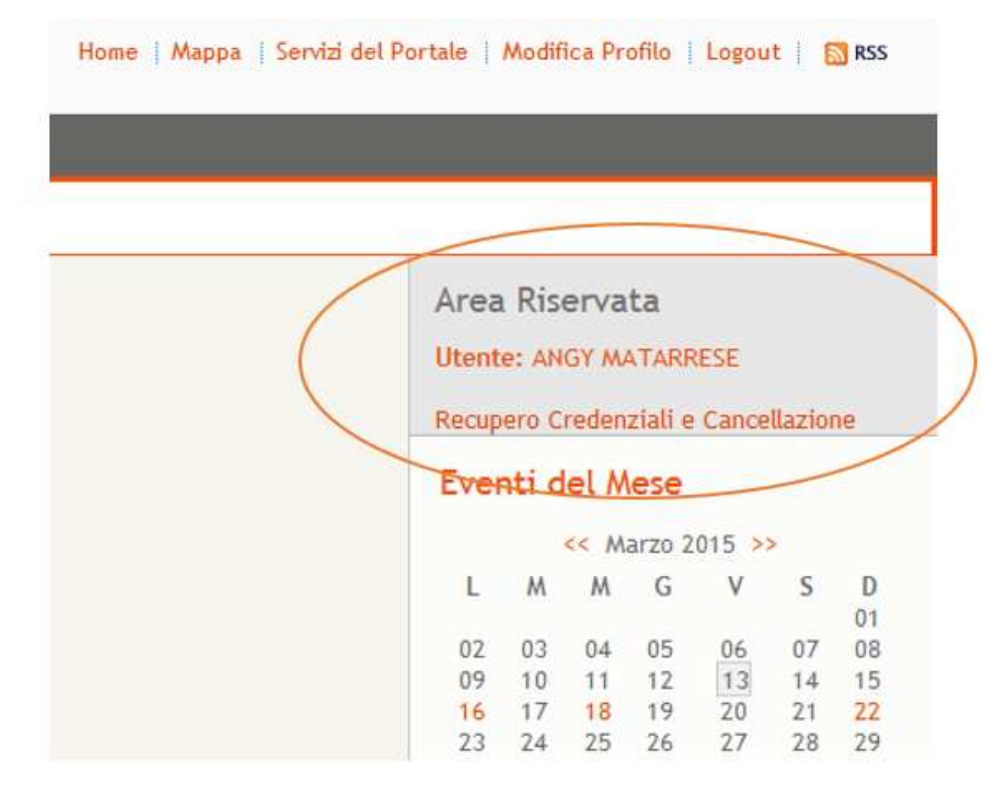

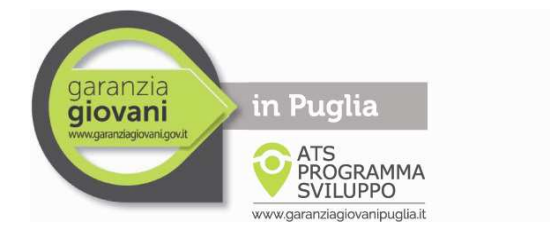

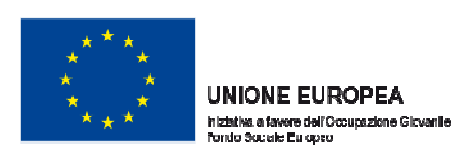

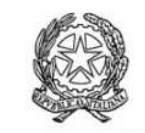

Ministero del Lavoro e delle Politiche Sociali

### 3.Cliccare sul logo GARANZIA GIOVANI

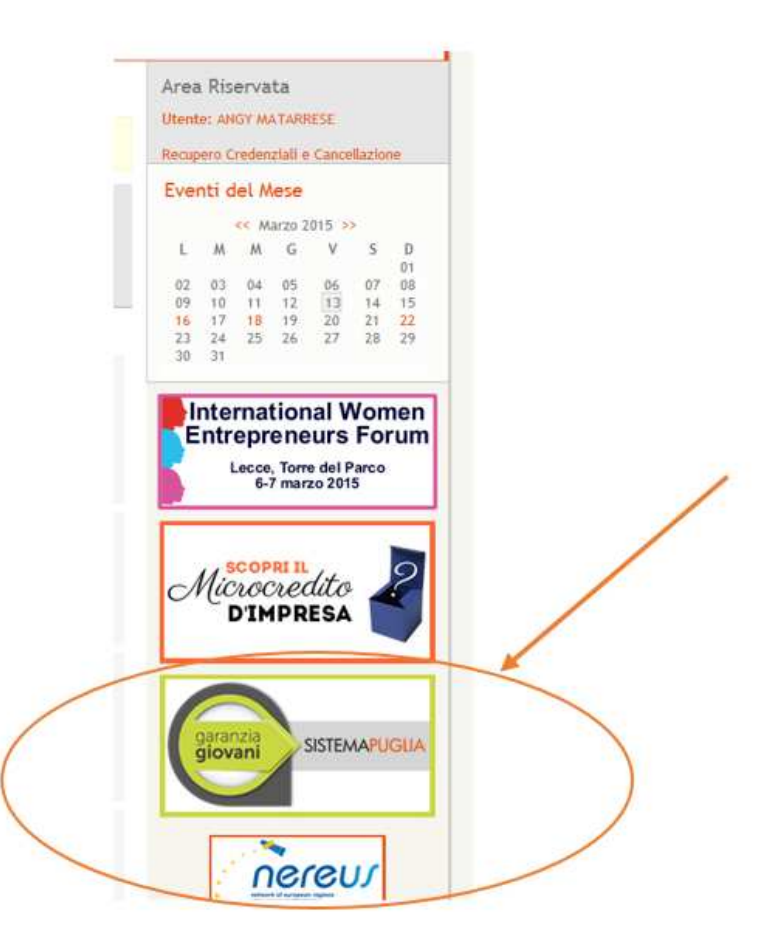

4. Segui il percorso Azione Multimisura->Servizi offerti->Accedi all'offerta dei servizi e richiedi una convocazione

| in Puglia<br>www.garanzlagiovanigovet<br>www.garanzlagiovanipuglia.it | UNIONE EUROPEA<br>Intestitues a favore dell'Occupazione Gicuanile<br>Fondo Sociale Europeo<br><i>e delle Politiche Sociali</i>                               |
|-----------------------------------------------------------------------|----------------------------------------------------------------------------------------------------|
| Info                                                                  |                                                                                                    |
| ) Bando                                                               | Garanzia Giovani - Area Servizi                                                                                                    |
| News                                                                  |                                                                                                    |
| Eventi                                                                | Da questa pagina è possibile accedere all'offerta del servizi da parte delle ATS selezionate e scegliere liberamente a chi rivolgerti per la presa in carico |
| Determinazioni                                                        |                                                                                                    |
| > Deliberazioni                                                       | Offerta dei Servizi e Richlesta di Convocazione                                                                                                    |
| <ul> <li>Rassegna Stampa</li> </ul>                                   | Accedi all'offerta dei servizi e richiedi una convocazione                                                                                                   |
| <ul> <li>Comunicati Stampa</li> </ul>                                 |                                                                                                    |
| Rapporti di Monitoraggio                                              |                                                                                                    |
| FAQ     Richiedi Info                                                 |                                                                                                    |
| Punti di Accesso                                                      |                                                                                                    |
| Punti di Accesso Abilitati                                            |                                                                                                    |
| <ul> <li>La Mappa dei Punti di Accesso</li> </ul>                     |                                                                                                    |
| Iscriviti al Progetto                                                 |                                                                                                    |
| Procedura di Adesione                                                 |                                                                                                    |
| Supporto Tecnico                                                      |                                                                                                    |
| Sito Nazionale<br>garanzia<br>giovani<br>www.garanzagiovani.govit     |                                                                                                    |
| · servizi unero                                                       |                                                                                                    |

5.Consulta "Vetrina" PROGRAMMA SVILUPPO per visualizzare l'offerta completa dei servizi e RICHIEDI CONVOCAZIONE con un click:

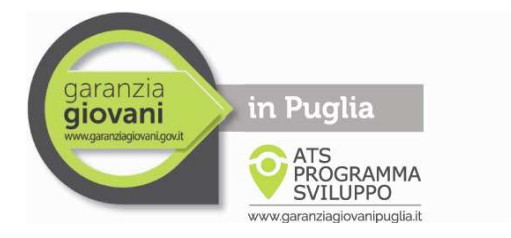

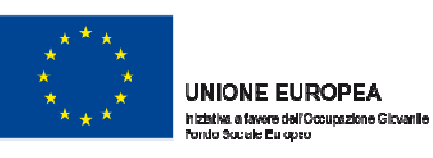

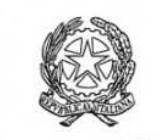

Ministero del Lavoro e delle Politiche Sociali

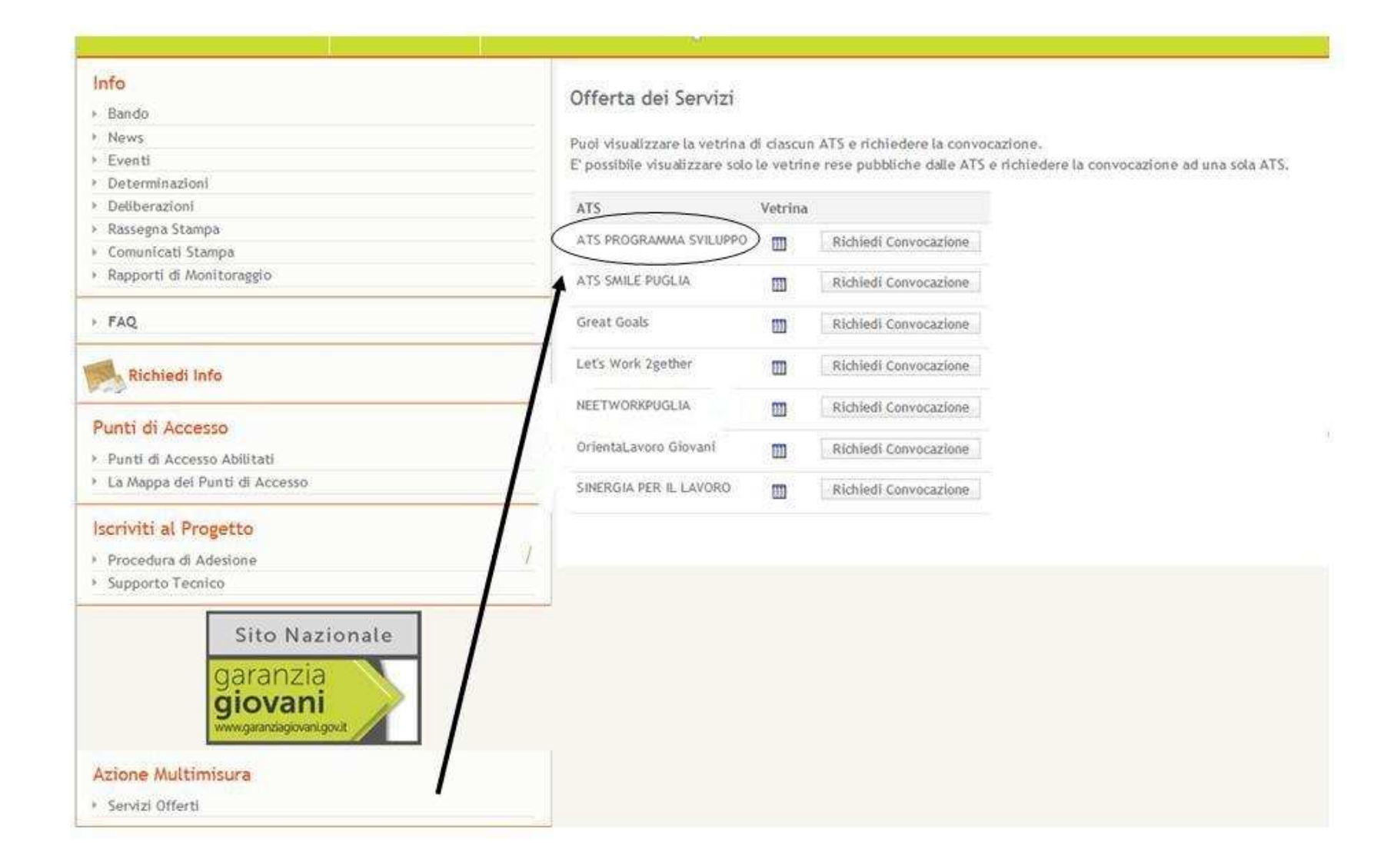

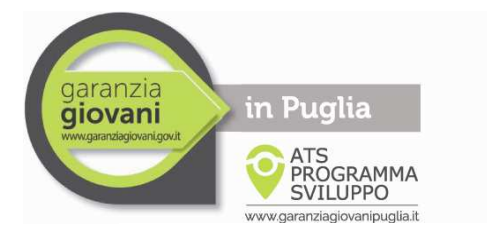

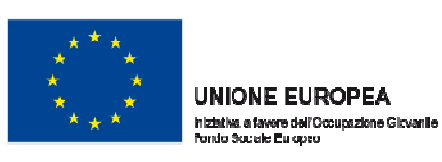

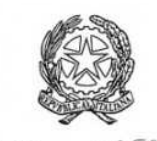

Ministero del Lavoro e delle Politiche Sociali

#### Info

- Bando
- News
- Eventi
- Determinazioni
- Deliberazioni
- Rassegna Stampa
- Comunicati Stampa
- Rapporti di Monitoraggio

### FAQ.

# Richiedi Info

### Punti di Accesso

- Punti di Accesso Abilitati
- La Mappa dei Punti di Accesso

### Iscriviti al Progetto

- Procedura di Adesione
- Supporto Tecnico

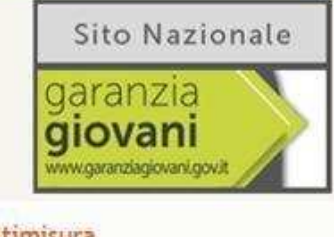

- Azione Multimisura
- Servizi Offerti

# Offerta dei Servizi

Puol visualizzare la vetrina di ciascun ATS e richiedere la convocazione.

E possibile visualizzare solo le vetrine rese pubbliche dalle ATS e richiedere la convocazione ad una sola ATS.

| TS SMILE PUGLIA      | 000 | Richiedi Convocazione |            |   |
|----------------------|-----|-----------------------|------------|---|
| reat Goals           |     | Richiedi Convocazione | \          |   |
| et's Work 2gether    |     | Richiedi Convocazione | 1          |   |
| EETWORKPUGLIA        |     | Richiedi Convocazione | _ \        |   |
| rientaLavoro Giovani |     | Richiedi Convocazione | <li>\</li> |   |
| NERGIA PER IL LAVORO |     | Richiedi Convocazione |            |   |
|                      |     | -                     | 1          | _ |
|                      |     |                       | CLICCA QUI |   |
|                      |     |                       |            |   |
|                      |     |                       |            |   |